|     | 3 🤊 - (° - 🚡 | 🔲 💷 🦚 🖪     | s 📰 🎫 📑 🗳 | ⊞ 🖽 🖬 🎦 🚼 | ΣΒΙ 🆄 🕶 | <u>A</u> • `   |
|-----|--------------|-------------|-----------|-----------|---------|----------------|
| 771 | ルホーム         | 挿入 ページレイ    | (アウト 数式   | データ 校閲    | 表示 開発   | アドイン           |
|     | E7           | <b>-</b> (⊜ | $f_{x}$   |           |         |                |
|     | A            | В           | С         | D         | E       |                |
| 1   |              |             |           |           |         |                |
| 2   |              |             |           |           |         |                |
| 3   |              | 品名          | 単価        | 個数        | 金額      |                |
| 4   |              | 鉛筆          | 100       | 20        | 2,000   |                |
| 5   |              | 消ルゴム        | 50        | 5         | 250     |                |
| 6   |              | ボールペン       | 150       | 30        | 4,500   |                |
| 7   |              |             |           | 合計        |         | $   \subset  $ |
| 8   |              |             |           |           |         | <b>۲</b> ۲     |
|     |              |             |           |           |         |                |

前回の季刊誌「OA部」では、各品の金額を計算しました 今回は合計金額の計算方法です

| 🛛 I 🖥 | <b>-</b> 9 - C - 🗎 | II II 🖨 🖪 🖻 |                     | ⊞ ≝ ‡1 ††     | ΣΒΙ            | A - \ |
|-------|--------------------|-------------|---------------------|---------------|----------------|-------|
| 771   | ルホーム ま             | 挿入 ページレイ    | アウト <u>数式</u>       | <u>データ</u> 校閲 | 表示 開発          | アドイン  |
|       | SUM                | - (= × √    | $f_{x} = E4 + E5 +$ | · E6          |                |       |
|       | A                  | В           | 0                   |               | E              |       |
| 1     |                    |             |                     |               |                |       |
| 2     |                    |             |                     |               |                |       |
| 3     |                    | 品名          | 単価                  | 個数            | 金額             |       |
| 4     |                    | 鉛筆          | 100                 | 20            | 2,000          |       |
| 5     |                    | 消しゴム        | 50                  | 5             | 250            |       |
| 6     |                    | ボールベン       | 150                 | 30            | 4,500          |       |
| 7     |                    |             |                     | 合計            | = E4 + E5 + E6 |       |
| 8     |                    |             |                     |               |                |       |
|       |                    |             |                     |               |                |       |

計算するには, まず『=』(イコール)と入力です。 合計は鉛筆+消しゴム+ボールペンなので, 「=E4+E5+E6」です

しかし、これでは品名が増えた場合(例えば100種類とか1000種類) セルの入力やクリックは大変です。

そこで関数を使います

エクセルには、様々な計算を自動で行ってくれる関数があります

合計を求める関数もあります

## 合計を求める関数は、「SUM関数」です

「SUM」とは、合計、総計、総額という意味です。

「数式」→「関数の挿入」→関数の分類「数学/三角」→「SUM」

| 🔟 🛃 🤊 🗸 (🖻 - 🏠 | 🔲 💷 🦨 🚨 🗟    |                         | ⊞ <u>∎</u> ‡⊡ ∺  | ΣΒΙ 🆄        | • 🔺 • 🗅  |                |
|----------------|--------------|-------------------------|------------------|--------------|----------|----------------|
| ファイル ホーム ま     | 挿入 ページレイ     | アウト 数式                  | 校閲               | 表示 開発        | アドイン     |                |
| $f_x X = f_x$  |              | 1 🛕 💼                   | <sup>™</sup> 👘 👔 | θ            | a ×      |                |
|                | 用した 財務 論明    | 里 文字列 日付/時              | 刻 検索/行列 数学       | /三角 その他の 🏻 🕯 | 名前の      |                |
| 挿入 SUN ▼ 関数    | <b>女</b>     | 操作 ▼ ▼                  | *                | ▼ 関数 ▼       | 管理 1111  |                |
|                | 品名           | 単価                      | 個数               | 全頦           | 76277    |                |
| 3              |              | <u>тш</u><br>100        | 20               | 2 000        | 1        |                |
| 4              | 当ました         | 50                      | 5                | 2,000        | ,<br>1   |                |
| 0              | ボールペン        | 150                     | 30               | 4 5 0 0      | ,<br>1   |                |
| 7              | 1. 1. 12     | 100                     | <br>승計           | 1,000        |          |                |
| 8              | 関数の技         | 私                       |                  | I            | <u> </u> | ? ×            |
| 0              | 関数の相         | 食索( <u>S</u> ):         |                  |              |          |                |
|                | 何がし          | たいかを簡単に入力               | コして、[検索開始] ?     | をクリックしてください  | • 検索     | 開始( <u>G</u> ) |
|                | 関数の          | )分類(©)(数学/三             |                  |              | -        |                |
|                | 関数名(         | <u>N</u> ):             |                  |              |          |                |
|                | SINH         |                         |                  |              |          |                |
|                |              |                         |                  |              |          |                |
|                | SUM          | FS                      |                  |              |          |                |
|                | SUM()<br>セル範 | 数値1.数値2,)<br>)囲に含まれる数値す | すべて合計します。        |              |          |                |
|                | 2//40        |                         |                  |              |          |                |
|                |              |                         |                  |              |          |                |
|                | <u>この関数</u>  | <u> あへルプ</u>            |                  | ОК           | ¥+       | ッンセル           |

「数式」→「Σ (オートSUM)」

| マティ<br>ファイ<br>fx<br>関数(<br>挿入 |       | 、<br>マレイ) | ■ ■ ■ ■<br>アウト 数<br>アウト 数<br>単 文字列 F<br>操作 マ<br>数ライブラリ | 式<br>式<br>目付/時 | ● ● ● ● ● ● ● ● ● ● ● ● ● ● ● ● ● ● ● | □ 🗎<br>湖<br>  数学 | 天示 開 「 」 日 日 | ₹<br>発<br>名<br>管 | ▲ • `<br>アドイン<br>戸<br>が<br>の<br>留<br>定義 |
|-------------------------------|-------|-----------|--------------------------------------------------------|----------------|---------------------------------------|------------------|----------------------------------------------------------------------------------------------------|------------------|-----------------------------------------|
| 3                             | 品名    |           | 単価                                                     |                | 個数                                    |                  | 金額                                                                                                    |                  |                                         |
| 4                             | 鉛筆    |           |                                                        | 100            |                                       | 20               | 2,00                                                                                                    | 00               |                                         |
| 5                             | 消しゴム  |           |                                                        | 50             |                                       | 5                | 25                                                                                                    | 50               |                                         |
| 6                             | ボールベン |           |                                                        | 150            |                                       | 30               | 4,50                                                                                                    | 00               |                                         |
| 7                             |       |           |                                                        |                | 合計                                    |                  |                                                                                                    |                  | Į                                       |
| 8                             |       |           |                                                        |                |                                       |                  |                                                                                                    |                  |                                         |
| 0                             |       |           |                                                        |                |                                       |                  |                                                                                                    |                  |                                         |

## 合計範囲を指定します(マウスでドラッグ)

| X   | <b>- 9 - (-</b> - 🗎       |          |        |            | * <b>ΣΒΙ</b>         | A - \          |  |  |
|-----|---------------------------|----------|--------|------------|----------------------|----------------|--|--|
| ファイ | ルホーム                      | 挿入 ページレイ | アウト 数式 | データ 校閲     | 表示 開発                | アドイン           |  |  |
|     | SUM → ( × ✓ ﷺ =SUM(E4:E6) |          |        |            |                      |                |  |  |
|     | A                         | В        | С      | <b>- \</b> | E                    |                |  |  |
| 1   |                           |          |        |            |                      |                |  |  |
| 2   |                           |          |        |            |                      |                |  |  |
| 3   |                           | 品名       | 単価     | 個数         | 金額                   |                |  |  |
| 4   |                           | 鉛筆       | 100    | 20         | 2,000                |                |  |  |
| 5   |                           | 消しゴム     | 50     | 5          | 250                  | K <sub>r</sub> |  |  |
| 6   |                           | ボールペン    | 150    | 30         | 4,500                |                |  |  |
| 7   |                           |          |        | 合計         | =SUM(E4:E6)          |                |  |  |
| 8   |                           |          |        |            | SUM( <b>数值1</b> , [数 | (直2],          |  |  |
| ~   |                           |          |        |            |                      |                |  |  |

直接「=SUM(E4:E6)」と入力してもOKです。

※SUMの後ろで計算範囲を「():カッコ」で囲む必要があります

|     | 3 🤊 - 🔍 - 🗎 | 🔲 💷 🦂 🗟     |                    | I II 🛄 🖽 🕻 | 🗌 👬 Σ 🖪 | I 🌆 • <u>A</u> • 🖄 |
|-----|-------------|-------------|--------------------|------------|---------|--------------------|
| 771 | ル ホーム       | 挿入 ページレイ    | アウト 数式             | データ 杉      | 閲 表示    | 開発 アドイン            |
|     | E7          | <b>-</b> (0 | <i>f</i> * =SUM(E4 | 1:E6)      |         |                    |
|     | A           | В           | С                  |            | E       | F                  |
| 1   |             |             |                    |            |         |                    |
| 2   |             |             |                    |            |         |                    |
| 3   |             | 品名          | 単価                 | 個数         | 金額      |                    |
| 4   |             | 鉛筆          | 100                | 20         | 2,000   |                    |
| 5   |             | 消ルゴム        | 50                 | 5          | 250     |                    |
| 6   |             | ボールペン       | 150                | 30         | 4,500   |                    |
| 7   |             |             |                    | 合計         | 6,750   |                    |
| 8   |             |             |                    |            |         |                    |
|     |             |             |                    |            |         |                    |